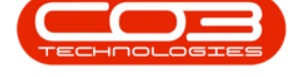

# **CONTRACT INVOICES**

## EDIT COMMENT AND ORDER NUMBERS

The contract invoice comment and order numbers are either input manually when creating a Manual Contract Invoice or generated via the Contract Billing process based on what is configured on the contract.

You now have the ability to edit Contract Invoices after they have been printed (billing run) or created (Manual contract invoice) to update the Order number and comments.

The 'Comment and Order' button will only be available for contract invoices in status **New** or **Printed**, and is controlled by user rights.

**Ribbon Access:** Contract > Manual Contract Invoice

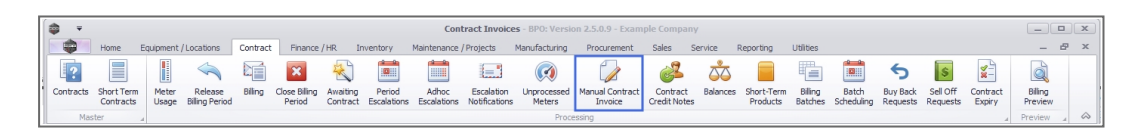

### Select the Site

Your employee user record should be linked to a default site. In this case, the site will auto populate with this default, otherwise the site must be manually selected.

Another site can be selected, if required, and if you have the security rights to access the site.

If *All Sites* displays here, then you do not have a default site configured on your user record, and need to select the required site.

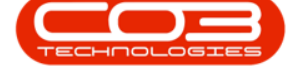

| ф т                                |                                  |                | Contra           | ct Invoices - BPO: V | ersion 2.5.0.9 | - Example Com | pany              |              |                 |        |              | x     |
|------------------------------------|----------------------------------|----------------|------------------|----------------------|----------------|---------------|-------------------|--------------|-----------------|--------|--------------|-------|
| Home Equipment                     | /Locations Contract Finance / HR | Inventory      | Maintenance / Pr | ojects Manufactur    | ing Procu      | rement Sales  | Service Reporting | Utilities    |                 |        | - 8          | ×     |
| 🗛 🎴 🗋                              |                                  |                | Durban           | - 42                 |                |               |                   |              |                 |        |              |       |
| Add Comment View Tougice           | Save Lavout Workspaces Print     | Send Invoices  | most Name        | - Refrest            |                |               |                   |              |                 |        |              |       |
| and Order                          | v                                | to Print Queue | Ivew             | + nemes              |                |               |                   |              |                 |        |              | [     |
| Maintain                           | A Format A                       | Print          | 1                | Current              |                |               |                   |              |                 |        |              | ~     |
| Drag a column header here to group |                                  |                | •                |                      |                |               |                   |              |                 |        |              |       |
| InvoiceNo InvoiceStatus            | CustomerCode CustomerName        | Currency       | DeptCode         | ExchangeRate         | TaxRate        | DeptName      | InvoiceDate       | InvoiceTime  | CustomerOrderNo | Status | SalesmanNa   | . CrN |
| Y 400 400                          | 8 <b>0</b> :                     | ×0:            | 4 🖬 C            | -                    | -              | 8 <b>0</b> 0  |                   | 4 <b>0</b> 0 | * <b>B</b> C    | # 🖸 C  | 8 <b>0</b> 0 | ۶OC   |
| I IN0000797 N                      | HOP001 Hope Works (Pty)          | Ltd ZAR        |                  | 1.00                 | 15.00          |               | 30/09/2019        | 00:00:00     |                 | A      | Belinda Sha  |       |
| IN0000796 N                        | TIA001 Titan Group               | ZAR            |                  | 1.00                 | 15.00          |               | 27/02/2020        | 04:08:29     | test            | A      | Ben Johnson  |       |
| IN0000520 N                        | OFF001 Office Supplies Unit      | imited ZAR     |                  | 1.00                 | 15.00          |               | 20/05/2019        | 00:00:00     |                 | A      | Ben Johnson  | CRO   |
|                                    |                                  |                |                  |                      |                |               |                   |              |                 |        |              |       |

• By default, this screen will open in the **New** status. You could also filter for **Printed** invoices for this functionality.

| 6 |              |                  |                 |                            |              | Contro           | st Involses - PPOr V | Jawalan 3 E 0 | 0 - Evampla Com | 0200/             |             |                 |              |              | Y   |
|---|--------------|------------------|-----------------|----------------------------|--------------|------------------|----------------------|---------------|-----------------|-------------------|-------------|-----------------|--------------|--------------|-----|
|   | all in       |                  |                 |                            |              | Contra           | centronces - proci-  | 1 2.5.0       | - Example Com   | pany              |             |                 |              |              | ~   |
| P | HO           | me Equipment / I | ocations Contra | act Hinance / HR Ir        | nventory I   | Maintenance / Pr | ojects Manutact.     | ring Proc.    | rement Sales    | Service Reporting | Utitites    |                 |              | - 5          | ^   |
|   |              |                  | 2               |                            |              | Durban           | - 2                  | 7             |                 |                   |             |                 |              |              |     |
|   | Add Comm     | ent View Invoice | Save Layout Wor | rkspaces Print Send        | Invoices Ex  | port New         | - Refres             | h             |                 |                   |             |                 |              |              |     |
|   | and Or       | rder             |                 | <ul> <li>to Pri</li> </ul> | nt Queue     |                  |                      |               |                 |                   |             |                 |              |              |     |
|   | Mai          | intain 4         | Format          | A Pi                       | rint         |                  | Current              |               |                 |                   |             |                 |              |              | ~   |
| D |              |                  |                 |                            | 2            |                  |                      |               |                 |                   |             |                 |              |              |     |
|   | InvoiceNo    | InvoiceStatus    | CustomerCode    | CustomerName               | Currency     | DeptCode         | ExchangeRate         | TaxRate       | DeptName        | InvoiceDate       | InvoiceTime | CustomerOrderNo | Status       | SalesmanNa   | CrN |
| ۴ | 1 <b>0</b> 0 | a <b>0</b> :     | 8 <b>0</b> 0    | ×0:                        | e <b>O</b> c | 10 C             | -                    | -             | 8 <b>0</b> 0    | -                 | 100 C       | * <b>@</b> ¢    | * <b>0</b> ¢ | 8 <b>0</b> 0 | ۶ØC |
| I | IN0000797    | N                | HOP001          | Hope Works (Pty) Ltd       | ZAR          |                  | 1.00                 | 15.0          |                 | 30/09/2019        | 00:00:00    |                 | A            | Belinda Sha  |     |
|   | IN0000796    | N                | TIA001          | Titan Group                | ZAR          |                  | 1.00                 | 15.0          |                 | 27/02/2020        | 04:08:29    | test            | Α            | Ben Johnson  |     |
|   | IN0000520    | N                | OFF001          | Office Supplies Unlimited  | ZAR          |                  | 1.00                 | 15.0          |                 | 20/05/2019        | 00:00:00    |                 | A            | Ben Johnson  | CRO |
|   |              |                  |                 |                            |              |                  |                      |               |                 |                   |             |                 |              |              |     |
|   |              |                  |                 |                            |              |                  |                      |               |                 |                   |             |                 |              |              |     |
|   |              |                  |                 |                            |              |                  |                      |               |                 |                   |             |                 |              |              |     |
|   |              |                  |                 |                            |              |                  |                      |               |                 |                   |             |                 |              |              |     |
|   |              |                  |                 |                            |              |                  |                      |               |                 |                   |             |                 |              |              |     |
|   |              |                  |                 |                            |              |                  |                      |               |                 |                   |             |                 |              |              |     |
|   |              |                  |                 |                            |              |                  |                      |               |                 |                   |             |                 |              |              |     |
|   |              |                  |                 |                            |              |                  |                      |               |                 |                   |             |                 |              |              |     |
|   |              |                  |                 |                            |              |                  |                      |               |                 |                   |             |                 |              |              |     |
|   |              |                  |                 |                            |              |                  |                      |               |                 |                   |             |                 |              |              |     |
|   |              |                  |                 |                            |              |                  |                      |               |                 |                   |             |                 |              |              |     |
|   |              |                  |                 |                            |              |                  |                      |               |                 |                   |             |                 |              |              |     |
|   |              |                  |                 |                            |              |                  |                      |               |                 |                   |             |                 |              |              |     |
|   |              |                  |                 |                            |              |                  |                      |               |                 |                   |             |                 |              |              |     |
|   |              |                  |                 |                            |              |                  |                      |               |                 |                   |             |                 |              |              |     |
|   |              |                  |                 |                            |              |                  |                      |               |                 |                   |             |                 |              |              |     |
|   |              |                  |                 |                            |              |                  |                      |               |                 |                   |             |                 |              |              |     |
|   |              |                  |                 |                            |              |                  |                      |               |                 |                   |             |                 |              |              |     |
|   |              |                  |                 |                            |              |                  |                      |               |                 |                   |             |                 |              |              |     |
|   |              |                  |                 |                            |              |                  |                      |               |                 |                   |             |                 |              |              |     |
|   |              |                  |                 |                            |              |                  |                      |               |                 |                   |             |                 |              |              |     |
|   |              |                  |                 |                            |              |                  |                      |               |                 |                   |             |                 |              |              |     |
|   |              |                  |                 |                            |              |                  |                      |               |                 |                   |             |                 |              |              |     |
|   |              |                  |                 |                            |              |                  |                      |               |                 |                   |             |                 |              |              |     |
|   |              |                  |                 |                            |              |                  |                      |               |                 |                   |             |                 |              |              |     |
|   |              |                  |                 |                            |              |                  |                      |               |                 |                   |             |                 |              |              |     |
|   |              |                  |                 |                            |              |                  |                      |               |                 |                   |             |                 |              |              |     |
|   |              |                  |                 |                            |              |                  |                      |               |                 |                   |             |                 |              |              |     |

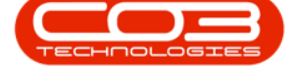

 Select the Contract Invoice to edit and Click on the Comment and Order button.

| 4   | •      |                     |               |              |        |               |                      |           |        | Contra        | ct Invoices - BPO: V | ersion 2.5.0. | - Example Comp | pany              |               |                 |                    |                | x          |
|-----|--------|---------------------|---------------|--------------|--------|---------------|----------------------|-----------|--------|---------------|----------------------|---------------|----------------|-------------------|---------------|-----------------|--------------------|----------------|------------|
| 6   | -      | Home                | Equipment / I | locations Co | ntract | t Finan       | ice / HR I           | Inventory | Maini  | tenance / Pro | ojects Manufactu     | ring Procu    | ement Sales    | Service Reporting | Utilities     |                 |                    | - 8            | ×          |
| IE  |        |                     |               | -55          |        |               |                      |           |        | Durban        | - 45                 |               |                |                   |               |                 |                    |                |            |
|     |        |                     |               | ESS          |        | i <b>li</b> I |                      |           | Ш      | Curbur        |                      |               |                |                   |               |                 |                    |                |            |
|     | Add    | and Order           | View Invoice  | Save Layout  | Works  | spaces<br>•   | Print Send<br>to Pr  | int Queue | Export | New           |                      | h             |                |                   |               |                 |                    |                |            |
|     |        | Maintain            | 4             | Forma        | it     |               | F                    | Print     |        |               | Current              |               |                |                   |               |                 |                    |                | $\diamond$ |
| 1   | 4      |                     |               |              |        |               |                      |           |        |               |                      |               |                |                   |               |                 |                    |                |            |
| IP  | Imah   | eNo In              | uniceStatus   | CustomerCode |        | CustomerN     | lamo                 | Currency  | D      | entCode       | EvchangeRate         | TayPate       | DeptName       | InvoiceDate       | InvoiceTime   | OustomerOrderNo | Status             | SaleomanNa     | CrNe       |
|     | 10:    | 10                  | 10.000.01000  | 10:          |        |               | torne.               | nD:       | -      | a:            | -                    | -             | nD:            | =                 | 10c           | ID:             | 100                |                | 10:        |
| lŀ  | INCO   | 0797 N              |               | HOP001       |        | Hone Work     | os (Ptv) I td        | 7AR       |        | -             | 1.00                 | 15.00         | -              | 30/09/2019        | 00:00:00      | -               | A                  | Belinda Sha    |            |
|     | INOO   | 10796 N             |               | TIA001       |        | Titan Grou    | 0                    | ZAR       |        |               | 1.00                 | 15.00         |                | 27/02/2020        | 04:08:29      | test            | A                  | Ben Johnson    |            |
|     | INOO   | 10520 N             |               | OFF001       |        | Office Sup    | r<br>plies Unlimited | ZAR       |        |               | 1.00                 | 15.00         |                | 20/05/2019        | 00:00:00      |                 | A                  | Ben Johnson    | CRO        |
| II. |        |                     |               |              |        |               |                      |           |        |               |                      |               |                |                   |               |                 |                    |                |            |
| 11  |        |                     |               |              |        |               |                      |           |        |               |                      |               |                |                   |               |                 |                    |                | - 1        |
| Ш.  |        |                     |               |              |        |               |                      |           |        |               |                      |               |                |                   |               |                 |                    |                |            |
| Ш.  | 3      |                     |               |              |        |               |                      |           |        |               |                      |               |                |                   |               |                 |                    |                | - 1        |
| 11  |        |                     |               |              |        |               |                      |           |        |               |                      |               |                |                   |               |                 |                    |                |            |
| 11  |        |                     |               |              |        |               |                      |           |        |               |                      |               |                |                   |               |                 |                    |                |            |
| 11  |        |                     |               |              |        |               |                      |           |        |               |                      |               |                |                   |               |                 |                    |                |            |
| Ш.  |        |                     |               |              |        |               |                      |           |        |               |                      |               |                |                   |               |                 |                    |                |            |
| Ы.  |        |                     |               |              |        |               |                      |           |        |               |                      |               |                |                   |               |                 |                    |                |            |
| è.  |        |                     |               |              |        |               |                      |           |        |               |                      |               |                |                   |               |                 |                    |                |            |
| H.  |        |                     |               |              |        |               |                      |           |        |               |                      |               |                |                   |               |                 |                    |                |            |
| 1   |        |                     |               |              |        |               |                      |           |        |               |                      |               |                |                   |               |                 |                    |                |            |
| 1   |        |                     |               |              |        |               |                      |           |        |               |                      |               |                |                   |               |                 |                    |                |            |
| H.  |        |                     |               |              |        |               |                      |           |        |               |                      |               |                |                   |               |                 |                    |                |            |
|     |        |                     |               |              |        |               |                      |           |        |               |                      |               |                |                   |               |                 |                    |                |            |
| 11  |        |                     |               |              |        |               |                      |           |        |               |                      |               |                |                   |               |                 |                    |                |            |
| 1   |        |                     |               |              |        |               |                      |           |        |               |                      |               |                |                   |               |                 |                    |                |            |
|     |        |                     |               |              |        |               |                      |           |        |               |                      |               |                |                   |               |                 |                    |                |            |
|     |        |                     |               |              |        |               |                      |           |        |               |                      |               |                |                   |               |                 |                    |                | [          |
|     |        |                     |               |              |        |               |                      |           |        |               |                      |               |                |                   |               |                 |                    |                |            |
| 1   |        |                     |               |              |        |               |                      |           |        |               |                      |               |                |                   |               |                 |                    |                |            |
| 4   |        |                     |               |              |        |               |                      |           |        |               |                      |               |                |                   |               |                 |                    |                |            |
| 1   |        |                     |               |              |        |               |                      |           |        |               |                      |               |                |                   |               |                 |                    |                |            |
| Ľ   |        |                     |               |              |        |               |                      |           |        |               |                      |               |                |                   |               |                 |                    |                | _          |
|     |        |                     |               |              |        |               |                      |           |        |               |                      |               |                |                   |               |                 |                    |                |            |
|     |        |                     |               |              |        |               |                      |           |        |               |                      |               |                |                   |               |                 |                    |                | ÷.         |
|     | Open W | indows <del>*</del> |               |              |        |               |                      |           |        |               |                      |               |                |                   | User : Bianca | D 25/03/2022 V  | ersion : 2.5.0.9 E | xample Company | 11.        |

# CONTRACT HEADER ORDER NUMBER AND COMMENTS

• Update the Contract Header **Order Number** and/or **Comments** as required.

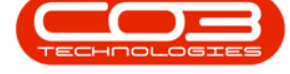

| 100033 2 10  | xmat 🖌           |            | [                                                                                                    |                                                                                      |                                                                                   |                                      |                                                         |                                                                             |                                                |                                                                                                    |                                                                      |                                                                |                                   |                                       |                                   |
|--------------|------------------|------------|----------------------------------------------------------------------------------------------------|--------------------------------------------------------------------------------------|-----------------------------------------------------------------------------------|--------------------------------------|---------------------------------------------------------|-----------------------------------------------------------------------------|------------------------------------------------|----------------------------------------------------------------------------------------------------|----------------------------------------------------------------------|----------------------------------------------------------------|-----------------------------------|---------------------------------------|-----------------------------------|
|              |                  |            |                                                                                                    |                                                                                      |                                                                                   |                                      |                                                         |                                                                             |                                                |                                                                                                    |                                                                      |                                                                |                                   |                                       |                                   |
| Order Number | CO12345          |            | OrderNo                                                                                                    | SerialN                                                                              | 0                                                                                 | FeeType                              | FeeTypeDesc                                             | InvoiceLineDescription                                                      | Due                                            | VAT A                                                                                                    | ccountCode                                                           | LocationIt                                                     | temDesc                           |                                       |                                   |
| Comments     | Aggregate biling | ^ <b>*</b> | P 10:                                                                                                    | 100                                                                                  |                                                                                   | • <b>D</b> :                         | 4 <b>0</b> :                                            | 10 C                                                                        | -                                              | - 4                                                                                                    | <b>0</b> :                                                           | 4 <b>0</b> 0                                                   |                                   |                                       |                                   |
|              |                  |            | <ul> <li>COFee123</li> </ul>                                                                                                    | 19-12/                                                                               | 1201                                                                              | s                                    | Service                                                 | Service                                                                     | 262.50                                         | 39.38 1                                                                                                    | 101                                                                  |                                                                |                                   |                                       |                                   |
|              |                  |            | COFee456                                                                                                    | 2020-1                                                                               | 0201                                                                              | s                                    | Service                                                 | Service                                                                     | 262.50                                         | 39.38 1                                                                                                    | 101                                                                  |                                                                |                                   |                                       |                                   |
|              |                  |            | COFee789                                                                                                    | CUSMA                                                                                | CH001_TIA001                                                                      | S                                    | Service                                                 | Service                                                                     | 525.00                                         | 78.75 1                                                                                                    | 101                                                                  |                                                                |                                   |                                       |                                   |
|              |                  |            | COFee012                                                                                                    | Aggreg                                                                               | ate Fee                                                                           | S                                    | Service                                                 | Service                                                                     | 1,270.50                                       | 190.58 1                                                                                                    | 101                                                                  |                                                                |                                   |                                       |                                   |
|              |                  | ~          |                                                                                                    |                                                                                      |                                                                                   |                                      |                                                         |                                                                             |                                                |                                                                                                    |                                                                      |                                                                |                                   |                                       |                                   |
|              |                  | Ψ.         | Drag a column h                                                                                                    | eader here to g<br>SerialNo                                                          | youp by that column<br>MeterDefCode MinBilling                                    | I Mint                               | Quantity O                                              | <br>DpeningReading Closi                                                    | ingReading                                     | Reading                                                                                                    | jDate Usi                                                            | age A                                                          | AccountCode                       | Due                                   | VAT                               |
|              |                  | Ψ.         | Drag a column h<br>OrderNo<br>P ID:                                                                                                    | eader here to g<br>SerialNo<br>I                                                     | roup by that column<br>MeterDefCode MinBiling<br>40: —                            | Mini                                 | Quantity O                                              | bpeningReading Closi                                                        | ingReading                                     | Reading                                                                                                    | Date Us                                                              | age A                                                          | AccountCode                       | Due<br>=                              | VAT                               |
|              |                  |            | Drag a column h       OrderNo       ♥ 10:       COUsage 123                                                                                                    | sader here to g<br>SerialNo<br>©:<br>19-12/1201                                      | roup by that column<br>MeterDefCode MinBilling<br>all —<br>Mono                   | Mini<br>-                            | Quantity O                                              | peningReading Closs<br>– – –<br>100.00                                      | ingReading<br>500.1                            | Reading<br>                                                                                                    | Date Usi<br>–<br>1020                                                | age A<br>400                                                   | AccountCode<br>Q:                 | Due<br>-<br>170.00                    | VAT<br>=<br>2                     |
|              |                  |            | Drag a column h       OrderNo       • • • • • • • • • • • • • • • • • • •                                                                                                    | eader here to g<br>SerialNo<br>©:<br>19-12/1201<br>19-12/1201                        | roup by that column<br>MeterDefCode MinSiling<br>40: –<br>Mono<br>Colour          | Mini<br>                             | Quantity O<br>-<br>0<br>0                               | 0peningReading Closs<br><br>100.00<br>100.00                                | ingReading<br>500.1<br>500.1                   | Reading<br>                                                                                                    | Date Us<br>020<br>020                                                | age A<br>1<br>400<br>400                                       | AccountCode<br>D:                 | Due<br><br>170.00<br>420.00           | VAT<br>                           |
|              |                  |            | Drag a column h       OrderNo       • -Q:       COUsage 123       COUsage 789       COUsage 789                                                                                                    | eader here to g<br>SerialNo<br>©:<br>19-12/1201<br>19-12/1201<br>CUSMACH             | Vecto by that column<br>Meter/DefCode MinBilling<br>GE – Mono<br>Colour<br>Mono E | Mini<br>0.00<br>0.00                 | Quantity O<br>                                          | DpeningReading Closs<br><br>100.00<br>100.00                                | ingReading<br>500.1<br>500.1<br>500.1          | Reading<br>                                                                                                    | Date Usi<br>                                                         | age A<br>1<br>400<br>400<br>400 1                              | AccountCode<br>D:<br>1101         | Due<br><br>170.00<br>420.00<br>170.00 | VAT<br>-<br>2<br>6<br>2           |
|              |                  | *          | Drag a column h       OrderNo       • IB:       COUSage123       COUSage456       COUsage789       COUsage012                                                                                                    | eader here to g<br>SerialNo<br>+@:<br>19-12/1201<br>19-12/1201<br>CUSMACH<br>CUSMACH | NetroPetCode MinBling<br>Colour Colour Mono<br>Colour Colour                      | Mini<br>                             | Quantity O<br>7<br>0<br>0<br>0<br>0<br>0                | ineringReading Closs<br>                                                    | ingReading<br>500.1<br>500.3<br>500.1<br>500.1 | Reading<br>                                                                                                    | Date Usi<br>020<br>020<br>020<br>020<br>020                          | age A<br>400<br>400<br>400<br>1<br>400<br>1<br>400<br>1        | AccountCode<br>D:<br>1101<br>1101 | Due<br>                               | VAT =<br>2<br>6.<br>2<br>6.       |
|              |                  |            | Drag a column h           OrderNo           • 10:           COUsage 123           COUsage 125           COUsage 126           COUsage 126           COUsage 127           COUsage 128           COUsage 129           COUsage 120           COUsage 121           COUsage 122           COUsage 123           COUsage 124           COUsage 125           COUsage 125           COUsage 126 | eader here to g<br>SerialNo<br>19-12/1201<br>19-12/1201<br>CUSMACH<br>2020-10201     | Meterbefcode MinBilling<br>40: – –<br>Mono Colour<br>Colour<br>Mono Colour        | 0.00<br>0.00<br>0.00<br>0.00<br>0.00 | Quantity O<br>-<br>0<br>0<br>0<br>0<br>0<br>0<br>0<br>0 | PpeningReading Closs<br>— — — — — —<br>100.00<br>100.00<br>100.00<br>100.00 | ingReading<br>500.0<br>500.1<br>500.1<br>500.1 | Reading<br>-<br>27/02/2<br>27/02/2<br>27/02/2<br>27/02/2<br>27/02/2<br>0<br>27/02/2<br>0<br>27/02/2<br>27/02/2 | Date Usi<br>1920 -<br>1920 -<br>1920 -<br>1920 -<br>1920 -<br>1920 - | age A<br>400<br>400<br>400<br>1<br>400<br>1<br>400<br>1<br>400 | AccountCode<br>D:<br>1101<br>1101 | Due<br>                               | VAT<br>=<br>2<br>6<br>2<br>6<br>2 |

### FEES ORDER NUMBER AND COMMENTS

• This frame displays all contract item fees.

| ) <b>v</b>   |                                |              | Note                                                                                                    | maintain for                                                                                                    | Contract Invoice no                                                                                                    | IN0000796 -                                                    | BPO: Version 2.5                                                    | .0.9 - Example Compa                                        | iny                                                              |                                                                                                    |                                                                     |                                                                        |                                | -                                                                    |                                                    |
|--------------|--------------------------------|--------------|----------------------------------------------------------------------------------------------------|----------------------------------------------------------------------------------------------------|----------------------------------------------------------------------------------------------------|----------------------------------------------------------------|---------------------------------------------------------------------|-------------------------------------------------------------|------------------------------------------------------------------|----------------------------------------------------------------------------------------------------|---------------------------------------------------------------------|------------------------------------------------------------------------|--------------------------------|----------------------------------------------------------------------|----------------------------------------------------|
| Home         | Equipment / Locations Contract | Finance / HR | Inventory                                                                                                    | Maintenan                                                                                                    | ice / Projects Manufac                                                                                                    | turing Pro                                                     | curement Sali                                                       | es Service Repor                                            | rting Utilit                                                     | es                                                                                                    |                                                                     |                                                                        |                                | -                                                                    |                                                    |
| Back Sav     | re Layout                      |              | 2                                                                                                    |                                                                                                    |                                                                                                    |                                                                |                                                                     |                                                             |                                                                  |                                                                                                    |                                                                     |                                                                        |                                |                                                                      |                                                    |
|              |                                |              | Drag a column he                                                                                                    | ader here to g                                                                                                    | roup by that column                                                                                                    |                                                                |                                                                     |                                                             |                                                                  |                                                                                                    |                                                                     |                                                                        |                                | //                                                                   | - /                                                |
| Order Number | CO12345                        |              | OrderNo                                                                                                    | SerialN                                                                                                    | 0                                                                                                    | FeeType                                                        | FeeTypeDesc                                                         | InvoiceLineDescription                                      | Due                                                              | VAT Acc                                                                                                    | ountCode                                                            | LocationIte                                                            | emDesc                         |                                                                      |                                                    |
| Comments     | Aggregate biling               | × *          | e 🗉:                                                                                                    | 100                                                                                                    |                                                                                                    | ·0:                                                            | 4 <b>0</b> 0                                                        | 10c                                                         | -                                                                | - 100                                                                                                    |                                                                     | :                                                                      |                                |                                                                      |                                                    |
|              |                                |              | COFee123                                                                                                    | 19-12/                                                                                                    | 1201                                                                                                    | s                                                              | Service                                                             | Service                                                     | 262.50                                                           | 39.38 110                                                                                                    | 1                                                                   |                                                                        |                                |                                                                      |                                                    |
|              |                                |              | COFee456                                                                                                    | 2020-1                                                                                                    | 0201                                                                                                    | s                                                              | Service                                                             | Service                                                     | 262.50                                                           | 39.38 110                                                                                                    | 1                                                                   |                                                                        |                                |                                                                      |                                                    |
|              |                                |              | COFee789                                                                                                    | CUSMA                                                                                                    | CH001_TIA001                                                                                                    | S                                                              | Service                                                             | Service                                                     | 525.00                                                           | 78.75 110                                                                                                    | 1                                                                   |                                                                        |                                |                                                                      |                                                    |
|              |                                |              | COFee012                                                                                                    | Aggreg                                                                                                    | ate Fee                                                                                                    | S                                                              | Service                                                             | Service                                                     | 1,270.50                                                         | 190.58 110                                                                                                    | 1                                                                   |                                                                        |                                |                                                                      |                                                    |
|              |                                | ÷            |                                                                                                    |                                                                                                    |                                                                                                    |                                                                |                                                                     |                                                             |                                                                  |                                                                                                    |                                                                     |                                                                        |                                |                                                                      |                                                    |
|              |                                | Ψ            | Drag a column he                                                                                                    | eader here to g                                                                                                    | youp by that column                                                                                                    |                                                                |                                                                     |                                                             |                                                                  |                                                                                                    |                                                                     |                                                                        |                                |                                                                      | _                                                  |
|              |                                | Ψ            | Drag a column he<br>OrderNo                                                                                                    | ader here to g                                                                                                    | roup by that column<br>MeterDefCode Min                                                                                                    | Billing Mi                                                     | nQuantity Oj                                                        | peningReading Closie                                        | ingReading                                                       | ReadingD                                                                                                    | ate Usa                                                             | ge Ar                                                                  | ccountCode                     | Due                                                                  | VAT                                                |
|              |                                | •            | Drag a column he<br>OrderNo<br>•                                                                                                    | ader here to ç<br>SerialNo<br>401                                                                                                    | MeterDefCode Min                                                                                                    | Biling Mi                                                      | nQuantity O;                                                        | peningReading Closi                                         | ingReading                                                       | ReadingD                                                                                                    | ate Usa                                                             | ge Af                                                                  | ccountCode<br>D:               | Due<br>=                                                             | VAT                                                |
|              |                                | *            | Orag a column he<br>OrderNo<br>• al:<br>COUsage123                                                                                                    | sader here to c<br>SerialNo<br>ID-12/1201                                                                                                    | roup by that column<br>MeterDefCode Min<br>CI:                                                                                                    | Billing Mi<br>=<br>0.00                                        | nQuantity O;<br>0                                                   | beningReading Closi<br><br>100.00                           | ingReading<br>500.0                                              | ReadingD                                                                                                    | ate Usa<br>=                                                        | ge Ar<br>400                                                           | ccountCode<br>D:               | Due<br><br>170.00                                                    | VAT = 25.                                          |
|              |                                | •            | OrderNo<br>Progra column he<br>OrderNo<br>Program<br>OrderNo<br>Program<br>OrderNo<br>OrderNo<br>Ord | ader here to g<br>SerialNo<br>10:<br>19-12/1201<br>19-12/1201                                                                                                    | MeterDefCode Min<br>MeterDefCode Min<br>G: -<br>Mono Colour                                                                                                    | Billing Mi<br>                                                 | nQuantity Oj<br>                                                    | 2000 DeningReading Closs                                    | ingReading<br>500.0<br>500.0                                     | ReadingD<br>                                                                                                    | ate Usa<br>=<br>20                                                  | ge Ai<br>400<br>400                                                    | ccountCode<br>D:               | Due<br><br>170.00<br>420.00                                          | VAT<br>                                            |
|              |                                | •            | OrderNo       OrderNo       Image: Collsage123       Collsage123       Collsage124       Collsage212       Collsage212       Collsage212                                                                                                    | SerialNo<br>*©:<br>19-12/1201<br>19-12/1201<br>CUSMACH<br>CUSMACH                                                                                                    | MeterDefCode Min<br>MeterDefCode Min<br>Gl: -<br>Mono<br>Colour<br>Mono<br>Colour                                                                                                    | Biling Mi<br>                                                  | nQuantity Or<br>0<br>0<br>0                                         | beningReading Closs<br>                                     | ingReading<br>500.0<br>500.0<br>500.0                            | ReadingD.<br>–<br>2 27/02/201<br>2 27/02/201<br>0 27/02/201<br>0 27/02/201<br>0 27/02/201                                | ate Usa<br>                                                         | ge Ar<br>400<br>400<br>400 11                                          | ccountCode<br>:<br>101         | Due                                                                  | VAT<br>                                            |
|              |                                |              | OrderNo       OrderNo       Image: COUsage 123       COUsage 123       COUsage 789       COUsage 789       COUsage 789       COUsage 789       COUsage 789       COUsage 789       COUsage 789       COUsage 789       COUsage 789       COUsage 789       COUsage 789       COUsage 789       COUsage 789       COUsage 789       COUsage 789                                                                                                    | SerialNo  SerialNo  SerialNo  SerialNo  CUSMACH  CUSMACH | MeterDefCode Min<br>MeterDefCode Min                                                                                                    | Billing Mi<br>                                                 | nQuantity O;<br>0<br>0<br>0<br>0                                    | beningReading Closs<br>100.00<br>100.00<br>100.00<br>100.00 | ingReading<br>500.0<br>500.0<br>500.0<br>500.0                   | ReadingD<br>-<br>27/02/201<br>27/02/201<br>27/02/201<br>27/02/201<br>27/02/201<br>27/02/201                              | ate Usaa<br>=<br>20<br>20<br>20<br>20<br>20<br>20<br>20<br>20<br>20 | ge Ai<br>400<br>400<br>400 1:<br>400 1:                                | ccountCode<br>:<br>101<br>101  | Due<br><br>170.00<br>420.00<br>170.00<br>420.00<br>170.00            | VAT<br>                                            |
|              |                                | -            | Orag a column he       OrderNo       • alp:       COUsage123       COUsage456       COUsage789       COUsage789       COUsage123       COUsage345       COUsage478                                                                                                    | ader here to ;<br>SerialNo<br>19-12/1201<br>19-12/1201<br>CUSMACH<br>2020-10201<br>2020-10201                                                                                                    | MeterDefCode Min<br>Generation Colour Colour C | Eiling Mi<br>-<br>0.00<br>0.00<br>0.00<br>0.00<br>0.00<br>0.00 | nQuantity Op<br>0<br>0<br>0<br>0<br>0<br>0<br>0<br>0<br>0<br>0<br>0 | eeningReading Closs<br>                                     | ingReading<br>500.0<br>500.0<br>500.0<br>500.0<br>500.0<br>500.0 | ReadingDo<br>27/02/202<br>027/02/202<br>027/02/202<br>027/02/202<br>027/02/202<br>027/02/202<br>027/02/202<br>027/02/202 | 20 Use<br>20 20 20 20 20 20 20 20 20 20 20 20 20 2                  | ge Ai<br>400<br>400 1<br>400 1<br>1<br>400 1<br>1<br>400 1<br>1<br>400 | ccountCode<br>D:<br>101<br>101 | Due<br>-<br>170.00<br>420.00<br>170.00<br>420.00<br>170.00<br>420.00 | VAT<br>                                            |
|              |                                |              | Orag a column Ivi       OrderNo       *       •       •       •       •       •       •       •       •       •       •       •       •       •       •       •       •       •       •       •       •       •       •       •       •       •       •       •       •       •       •       •       •       •       •       •       •       •       •       •       •       •       •       •       •       •       •       •       •       •       •       •       •       •       •       •       •       •       •       •       •       •       •       •       •       <                                                                                                    | ader here to c<br>SerialNo                                                                                                    | MeterDefCode Min<br>Ge –<br>Mono Colour Colour<br>Mono Colour Colour<br>Mono Colour                                                                                                    | Biling Miles                                                   | nQuantity Or<br>                                                    | Closs<br>                                                   | ingReading<br>500.0<br>500.0<br>500.0<br>500.0<br>500.0          | ReadingD.<br>                                                                                                    | ate Usa<br>20 20 20 20 20 20 20 20 20 20 20 20 20                   | ge Ai<br>400<br>400<br>400<br>11<br>400<br>13<br>400<br>400            | ccountCode<br>D:<br>101<br>101 | Due<br><br>170.00<br>420.00<br>170.00<br>420.00<br>170.00<br>420.00  | VAT<br>=<br>25.<br>63.<br>25.<br>63.<br>25.<br>63. |

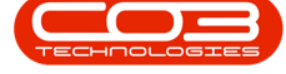

- Ho C \_ \_ × Note n for Contract In ce no. - IN0000796 Save Back 23 Save Lay mber CO12345 
   VAT
   Account

   •

   262.50
   39.38
   1101

   262.50
   39.38
   1101

   525.00
   78.75
   1101

   1,270.50
   190.58
   1101
   Invo Invo FeeTyp Due Loci COFee123 COFee123 COFee789 COFee012 19-12/1201 2020-10201 Comments Aggregate biling Service Service Service Service MACH001\_TIA001 Service egate Fe 
   Image: SerialNo
   MeterDiversity

   Image: Image: 
   Due
   VAT

   170.00
   25.50

   420.00
   63.00

   170.00
   25.50

   420.00
   63.00

   170.00
   25.50

   420.00
   63.00

   170.00
   25.50

   420.00
   63.00
   MeterDe ReadingDate Due 400 400 400 1101 400 1101 400 400 500.00 27/02/2020 0.00 0.00 0.00 0.00 0.00 100.00 100.00 100.00 100.00 500.00 27/02/2020 500.00 27/02/2020 500.00 27/02/2020 500.00 27/02/2020 500.00 27/02/2020 User : BiancaD 25/03/2022 Version : 2.5.0.9 Example Comp
- The Order Number on each fee can be edited.

### **USAGE CHARGES ORDER NUMBER AND COMMENTS**

|              |                  |     |                                                                                                    | ader here to on                                                                                | roup by that column                                                                       |                                                          |                                         |                                                                    |                                                |            |                                                                |                                                                                      |                     |                                                    |                              |
|--------------|------------------|-----|----------------------------------------------------------------------------------------------------|------------------------------------------------------------------------------------------------|-------------------------------------------------------------------------------------------|----------------------------------------------------------|-----------------------------------------|--------------------------------------------------------------------|------------------------------------------------|------------|----------------------------------------------------------------|--------------------------------------------------------------------------------------|---------------------|----------------------------------------------------|------------------------------|
| Order Number | CO12345          |     | OrderNo                                                                                                    | SerialNo                                                                                       |                                                                                           | FeeType                                                  | FeeTypeDesc                             | Invoicel ineDescription                                            | Due                                            | VAT        | AccountCode                                                    | LocationIter                                                                         | mDesc               |                                                    | /                            |
| Comments     | Aggregate biling | * * | P 10:                                                                                                    | ·0:                                                                                            |                                                                                           | 10:                                                      | - C - C - C - C - C - C - C - C - C - C | 10:                                                                | -                                              | -          | 10:                                                            | 100                                                                                  |                     |                                                    |                              |
|              |                  |     | COFee123                                                                                                    | 19-12/12                                                                                       | 201                                                                                       | s                                                        | Service                                 | Service                                                            | 262.50                                         | 39.38      | 1101                                                           |                                                                                      |                     |                                                    |                              |
|              |                  |     | COFee456                                                                                                    | 2020-10                                                                                        | 201                                                                                       | s                                                        | Service                                 | Service                                                            | 262.50                                         | 39.38      | 1101                                                           |                                                                                      |                     |                                                    |                              |
|              |                  |     | COFee789                                                                                                    | CUSMAC                                                                                         | CH001_TIA001                                                                              | S                                                        | Service                                 | Service                                                            | 525.00                                         | 78.75      | 1101                                                           |                                                                                      |                     |                                                    |                              |
|              |                  |     | COFee012                                                                                                    | Aggrega                                                                                        | ste Fee                                                                                   | S                                                        | Service                                 | Service                                                            | 1,270.50                                       | 190.58     | 1101                                                           |                                                                                      |                     |                                                    |                              |
|              |                  | v   | Drag a column he                                                                                                    | ader here to gr                                                                                | roup by that column                                                                       | ng Mir                                                   | Quantity Qu                             | enintPastinn Cinci                                                 | InsDeading                                     | Pead       | ngfate II                                                      | Isane Arr                                                                            | rountfords D        | Due                                                | VAT                          |
|              |                  | v   | Drag a column he<br>OrderNo                                                                                                    | eader here to gr<br>SerialNo                                                                   | roup by that column<br>MeterDefCode MinBill<br>ofD: —                                     | ng Mir                                                   | Quantity Op                             | eningReading Closs                                                 | ingReading                                     | Readi      | ngDate U                                                       | Isage Acc                                                                            | ccountCode D        | Due                                                | VAT                          |
|              |                  | ×   | Drag a column he<br>OrderNo<br>• ID:<br>COl Isane 123                                                                                                    | eader here to gr<br>SerialNo<br>10:<br>19-12/1201                                              | MeterDefCode MinBill<br>Monn Monn                                                         | ng Min<br>                                               | Quantity Op                             | veningReading Clos                                                 | ingReading                                     | Readi      | ngDate U                                                       | Isage Acc<br>- •0                                                                    | ccountCode D        | Due 1                                              | VAT                          |
|              |                  | 3   | Drag a column he<br>OrderNo<br>• all:<br>COUsage 123<br>COUsage 456                                                                                                    | ader here to gr<br>SerialNo<br>*©:<br>19-12/1201<br>19-12/1201                                 | roup by that column<br>MeterDefCode MinBill<br>40 –<br>Mono Colour                        | ng Mir<br>—<br>0.00<br>0.00                              | Quantity Op<br>                         | teningReading Clos<br>                                             | ingReading<br>500.1<br>500.1                   | Readii<br> | ngDate U<br>/2020                                              | Isage Acc<br>                                                                        | ccountCode D        | Due 1<br>- 170.00<br>420.00                        | VAT - 2                      |
|              |                  | 3   | Drag a column he         OrderNo           0rderNo         • 10:           COUsage 123         COUsage 456           COUsage 789         COUsage 789                                                                                                    | SerialNo<br>•<br>19-12/1201<br>19-12/1201<br>CUSMACH                                           | Note by that column<br>MeterDefCode MinBill<br>ADE –<br>Colour<br>Mono Mono               | ng Min<br>—<br>0.00<br>0.00                              | Quantity Op<br>                         | veningReading Clos<br>100.00<br>100.00<br>100.00                   | ingReading<br>500.1<br>500.1<br>500.1          | Readii<br> | ngDate U<br>/2020<br>/2020<br>/2020                            | Isage Acc<br>                                                                        | countCode D<br>]: · | Due 1<br>170.00<br>420.00<br>170.00                | VAT                          |
|              |                  | 3   | Drag a column he           OrderNo           • @:           COUsage123           COUsage456           COUsage456           COUsage456           COUsage456           COUsage456           COUsage456           COUsage456           COUsage456           COUsage456           COUsage456           COUsage456                       | SerialNo<br>SerialNo<br>19-12/1201<br>19-12/1201<br>CUSMACH<br>CUSMACH                         | Note by that column<br>MeterPefCode MnBill<br>Mono Colour Mono<br>Colour Colour           | ng Min<br>0.00<br>0.00<br>0.00<br>0.00                   | Quantity Op<br>                         | veringReading Clos<br>                                             | ingReading<br>500.1<br>500.3<br>500.3<br>500.3 | Readii<br> | /2020<br>/2020<br>/2020<br>/2020<br>/2020                      | Isage Acc<br>                                                                        | 200untCode D<br>]=  | Due 170.00<br>420.00<br>170.00<br>420.00           | VAT<br>                      |
|              | •                | 3   | Drag a column he           OrderNo           • e3:           COUsage123           COUsage132           COUsage132           COUsage132           COUsage132           COUsage132           COUsage132           COUsage132           COUsage132           COUsage132           COUsage132           COUsage132           COUsage133 | ader here to gr<br>SerialNo<br>19-12/1201<br>19-12/1201<br>19-12/1201<br>CUSMACH<br>2020-10201 | Netropy that column<br>MeterDefCode MrBill<br>40: –<br>Mono Colour<br>Colour<br>Mono Mono | ng Mir<br>=<br>0.000<br>0.000<br>0.000<br>0.000<br>0.000 | Quantity Op<br>                         | reningReading Closs<br>— — —<br>— — —<br>— — — — — — — — — — — — — | ingReading<br>500.0<br>500.1<br>500.1<br>500.1 | Readii<br> | ngDate U<br>/2020<br>/2020<br>/2020<br>/2020<br>/2020<br>/2020 | Isage Acc<br>400<br>400<br>400<br>10<br>10<br>10<br>10<br>10<br>10<br>10<br>10<br>10 | 200untCode D<br>]=  | Due 170.00<br>420.00<br>170.00<br>420.00<br>170.00 | VAT<br>2<br>6<br>2<br>6<br>2 |

• This frame displays all contract item meters.

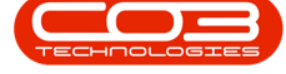

| ve Back Sav  | e Lavout         |     |                                                                                                    |                                                                                                    |                                                                                            |                    |                                                                              |                                                                                                    |                                                         |               |                                       |                                                                       |                                                                        |         |
|--------------|------------------|-----|----------------------------------------------------------------------------------------------------|----------------------------------------------------------------------------------------------------|--------------------------------------------------------------------------------------------|--------------------|------------------------------------------------------------------------------|----------------------------------------------------------------------------------------------------|---------------------------------------------------------|---------------|---------------------------------------|-----------------------------------------------------------------------|------------------------------------------------------------------------|---------|
| Process 4 Fo | rmat _           |     |                                                                                                    |                                                                                                    |                                                                                            |                    |                                                                              |                                                                                                    |                                                         |               |                                       |                                                                       |                                                                        |         |
|              |                  |     |                                                                                                    |                                                                                                    |                                                                                            |                    |                                                                              |                                                                                                    |                                                         |               |                                       |                                                                       |                                                                        |         |
| Order Number | CO12345          | *   | OrderNo                                                                                                    | SerialN                                                                                              | 0                                                                                          | FeeType            | FeeTypeDesc                                                                  | InvoiceLineDescription                                                                                                    | Due                                                     | VAT Acco      | ountCode                              | LocationItemDe                                                        | 9C                                                                     |         |
| Comments     | Aggregate biling | · * | 9 all:                                                                                                    | * <b>0</b> ¢                                                                                         |                                                                                            | 1 <b>0</b> 0       | 4 <b>0</b> :                                                                 | a∎c                                                                                                    | -                                                       |               |                                       | n 🖸 C                                                                 |                                                                        |         |
|              |                  |     | <ul> <li>COFee123</li> </ul>                                                                                           | 19-12/                                                                                               | 1201                                                                                       | S                  | Service                                                                      | Service                                                                                                    | 262.50                                                  | 39.38 110     | 1                                     |                                                                       |                                                                        |         |
|              |                  |     | COFee456                                                                                                    | 2020-1                                                                                               | 0201                                                                                       | S                  | Service                                                                      | Service                                                                                                    | 262.50                                                  | 39.38 110     | 1                                     |                                                                       |                                                                        |         |
|              |                  |     | COFee789                                                                                                    | CUSMA                                                                                                | CH001_TIA001                                                                               | S                  | Service                                                                      | Service                                                                                                    | 525.00                                                  | 78.75 110     | 1                                     |                                                                       |                                                                        |         |
|              |                  |     | COFee012                                                                                                    | Aggreg                                                                                               | jate Fee                                                                                   | S                  | Service                                                                      | Service                                                                                                    | 1,270.50                                                | 190.58 110    | 1                                     |                                                                       |                                                                        |         |
|              |                  | Ţ   | Drag a column he                                                                                                    | ader here to ç                                                                                       |                                                                                            |                    |                                                                              |                                                                                                    |                                                         |               |                                       |                                                                       |                                                                        |         |
|              |                  |     | Drag a column he<br>OrderNo                                                                                            | ader here to g<br>SerialNo                                                                           | Noup by that column                                                                        | 4inBilling Mir     | Quantity Op                                                                  | eningReading Closi                                                                                                    | ingReading                                              | ReadingDa     | ate Usa                               | ge Accoun                                                             | tCode Due                                                              | VAT     |
|              |                  |     | Drag a column he<br>OrderNo                                                                                            | ader here to ç<br>SerialNo<br>Tor                                                                    | MeterDefCode                                                                               | 4nBiling Mr        | Quantity Or                                                                  | peningReading Closi                                                                                                    | ingReading                                              | ReadingDa     | ate Usa                               | ge Accoun                                                             | tCode Due –                                                            | VAT     |
|              |                  |     | Orag a column he<br>OrderNo<br>9 IB:<br>COUsage 123                                                                    | ader here to c<br>SerialNo<br>19-12/1201                                                             | MeterDefCode Mono                                                                          | 4inBiling Mir<br>  | Quantity Or<br>0                                                             | beningReading Closi                                                                                                    | ingReading<br>500.0                                     | ReadingDa<br> | ate Usa<br>—                          | ge Accoun<br>nD:<br>400                                               | tCode Due<br>                                                          | VAT     |
|              |                  | 3   | Drag a column he<br>OrderNo<br>10:<br>COUsage123<br>COUsage456                                                         | ader here to g<br>SerialNo<br>10:<br>19-12/1201<br>19-12/1201                                        | MeterDefCode M<br>Mono<br>Colour                                                           | 1inBilling Mr<br>  | Quantity Op<br>0<br>0                                                        | 2000 - 2000 - 20 | ingReading<br>500.0<br>500.0                            | ReadingDa<br> | ate Usa<br>                           | ge Accoun<br>nD:<br>400<br>400                                        | tCode Due =<br>170./<br>420./                                          | VAT     |
|              |                  | 3   | Drag a column he<br>OrderNo<br>10:<br>COUsage123<br>COUsage756<br>COUsage756<br>COUsage759                             | serialNo<br>· []:<br>19-12/1201<br>19-12/1201<br>CUSMACH                                             | MeterDefCode N<br>Mono<br>Colour<br>Mono                                                   | HinBilling Mr<br>  | Quantity Op<br>                                                              | 2000 Closs<br>2000 Closs<br>2000 00<br>2000 00<br>2000 00                                                                                                    | ingReading<br>500.0<br>500.0<br>500.0                   | ReadingDa<br> | ate Usar<br>                          | ge Accoun<br>nD:<br>400<br>400 1101<br>400 1101                       | tCode Due -<br>-<br>170./<br>420./<br>170./                            | VAT<br> |
|              |                  | 3   | Drag a column he<br>OrderNo<br>II:<br>COUsage123<br>COUsage123<br>COUsage789<br>COUsage789<br>COUsage789<br>COUsage789 | ader here to ç<br>SerialNo<br>19-12/1201<br>19-12/1201<br>CUSMACH<br>CUSMACH                         | roup by that column MeterDefCode N @ Colour Colour Colour Nono Colour Nono Colour          | HinBilling Mir<br> | Quantity Op<br>0<br>0<br>0<br>0                                              | beningReading Closs<br>100.00<br>100.00<br>100.00<br>100.00                                                                                                    | ingReading<br>500.0<br>500.0<br>500.0<br>500.0          | ReadingDa<br> | ate Usaa<br>=<br>10<br>10<br>10<br>10 | ge Accoun<br>10:<br>400<br>400<br>400 1101<br>400 1101                | tCode Due -<br>-<br>170.4<br>420.4<br>170.4<br>170.4<br>120.4          | VAT     |
|              |                  | 3   | Drag a column he<br>OrderNo<br>• • • • • • • • • • • • • • • • • • •                                                   | ader here to o<br>SerialNo<br>II:<br>19-12/1201<br>19-12/1201<br>CUSMACH<br>2020-10201<br>2020-10201 | MeterDefCode N<br>Moro<br>Colour Colour<br>Colour Colour<br>Colour Colour<br>Colour Colour | Anabiling Mir<br>  | Quantity Op<br>0<br>0<br>0<br>0<br>0<br>0<br>0<br>0<br>0<br>0<br>0<br>0<br>0 | Close<br>- Close<br>- 100.00<br>100.00<br>100.00<br>100.00<br>100.00<br>100.00                                                                                                    | ingReading<br>500.0<br>500.0<br>500.0<br>500.0<br>500.0 | ReadingDa<br> | 100                                   | ge Account<br>n©:<br>400<br>400<br>400 1101<br>400 1101<br>400<br>400 | tCode Due -<br>-<br>170.4<br>420.4<br>170.4<br>420.4<br>170.4<br>420.4 | VAT<br> |

• The Order Number on each meter usage charge can be edited.

• Once all required changes have been made, click on the **Save** button.

| +                |                                    |            | Note                           | maintain for | Contract Invoice n  | io IN0000796  | - BPO: Version 2 | 2.5.0.9 - Example Con | npany          |                |              |                     | -         |            |
|------------------|------------------------------------|------------|--------------------------------|--------------|---------------------|---------------|------------------|-----------------------|----------------|----------------|--------------|---------------------|-----------|------------|
| Home             | Equipment / Locations Contract Fir | nance / Hi | R Inventory                    | Maintenar    | ice / Projects Mai  | nufacturing F | rocurement S     | ales Service Re       | eporting Utili | ies            |              |                     | -         | ₽ ×        |
| Save Back Sav    | ve Layout                          |            |                                |              |                     |               |                  |                       |                |                |              |                     |           |            |
| Process _ Fi     | ormat _                            |            |                                |              |                     |               |                  |                       |                |                |              |                     |           | $\diamond$ |
|                  |                                    | -          |                                |              |                     |               |                  |                       |                |                |              |                     |           |            |
| Order Number     | CO12345                            |            | OrderNo                        | SerialN      | 0                   | FeeTyp        | e FeeTypeDes     | InvoiceLineDescript   | tion Due       | VAT Accourt    | ntCode Loc   | ationItemDesc       |           |            |
| Comments         | Aggregate biling                   | ^ <b>*</b> | 9 all:                         | 1 <b>0</b> 0 |                     | 1 <b>0</b> 0  | a 🗖 c            | 4 <b>0</b> 0          | -              | • <b>D</b> c   | 1 <b>0</b> 0 |                     |           |            |
|                  |                                    |            | <ul> <li>COFee 123</li> </ul>  | 19-12/       | 1201                | S             | Service          | Service               | 262.50         | 39.38 1101     |              |                     |           |            |
|                  |                                    |            | COFee456                       | 2020-1       | 0201                | S             | Service          | Service               | 262.50         | 39.38 1101     |              |                     |           |            |
| 4                |                                    |            | COFee789                       | CUSMA        | CH001_TIA001        | S             | Service          | Service               | 525.00         | 78.75 1101     |              |                     |           |            |
|                  |                                    |            | COFee012                       | Aggreg       | ate Fee             | S             | Service          | Service               | 1,270.50       | 190.58 1101    |              |                     |           |            |
|                  |                                    |            | Drag a column he               | ader here to | roup by that column | MpBiling      | MnQuantity       | OneningReading        | ClosingReading | ReadingDate    | lisane       | AccountCode         | Due       | VAT        |
|                  |                                    |            | 9 ID:                          |              |                     | -             | -                | =                     | -              | -              | -            | necourtecode        | -         | -          |
| 1                |                                    |            | COLicage 123                   | 19-12/1201   | Mana                | 0.00          | 0                | 100.00                | 500            | 0 27/02/2020   |              | 400                 | 170.00    | 25.50      |
|                  |                                    |            | COUsage 456                    | 19-12/1201   | Colour              | 0.00          | 0                | 100.00                | 500.           | 0 27/02/2020   |              | 400                 | 420.00    | 63.00      |
|                  |                                    |            | COUsage 789                    | CUSMACH      | Mono                | 0.00          | 0                | 100.00                | 500.           | 0 27/02/2020   |              | 400 1101            | 170.00    | 25.50      |
|                  |                                    |            | COUsage012                     | CUSMACH      | Colour              | 0.00          | 0                | 100.00                | 500.           | 0 27/02/2020   |              | 400 1101            | 420.00    | 63.00      |
|                  |                                    |            | COUsage 345                    | 2020-10201   | Mono                | 0.00          | 0                | 100.00                | 500.           | 0 27/02/2020   |              | 400                 | 170.00    | 25.50      |
|                  |                                    |            | <ul> <li>COUsage678</li> </ul> | 2020-10201   | Colour              | 0.00          | 0                | 100.00                | 500.           | 0 27/02/2020   |              | 400                 | 420.00    | 63.00      |
| 6<br>2<br>4<br>1 |                                    |            |                                |              |                     |               |                  |                       |                |                |              |                     |           |            |
| Open Windows 🕶   |                                    |            |                                |              |                     |               |                  |                       |                | User : BiancaD | 25/03/202    | 2 Version : 2.5.0.9 | Example C | ampany //  |

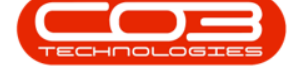

#### **Related Topics**

- Manual Contract Invoice (Consolidated)
- Manual Contract Invoice (Non-consolidated)
- <u>Contract Billing</u>

MNU.113.002